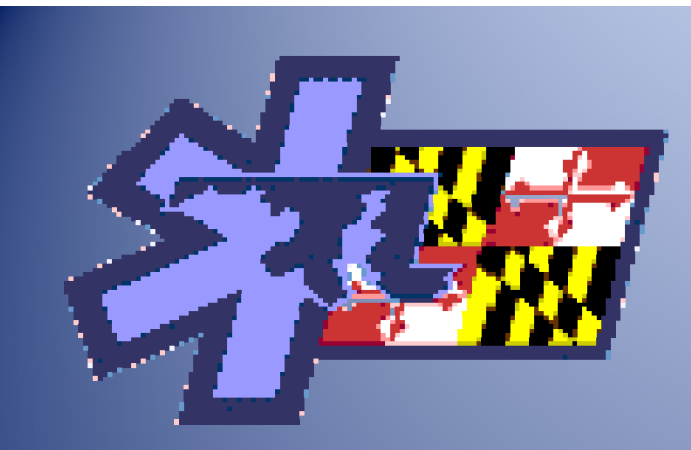

## Students: How to Register for the NREMT Cognitive Exam

#### Rae Oliveira Licensure & Certification – MIEMSS

9/2014

### This presentation will cover:

How to create an account at NREMT

 How to apply for your NREMT EMT or EMR Cognitive Examination

How to track your application status

#### • Step 1: Open your web browser and type

#### www.nremt.org

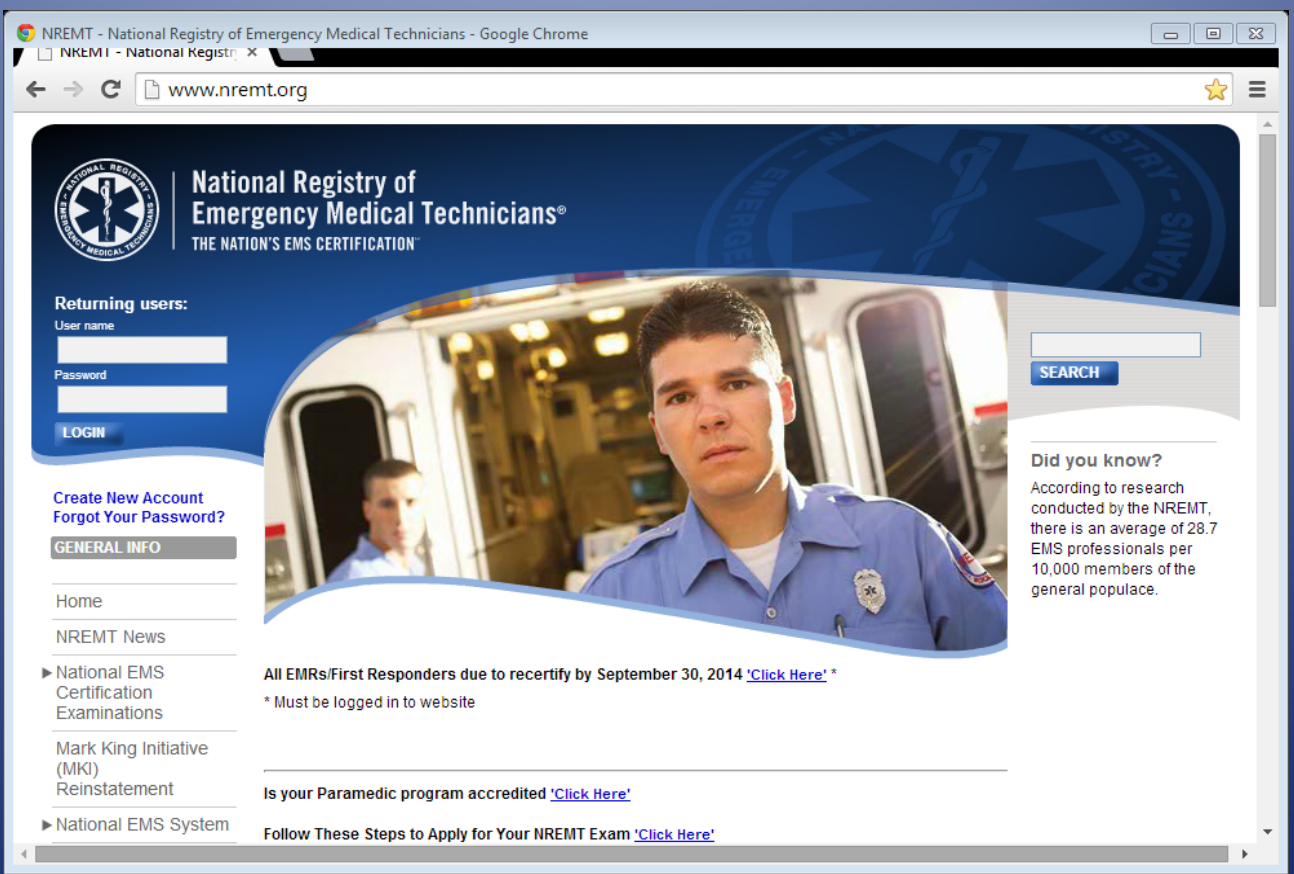

#### Step 2: Click on Create New Account

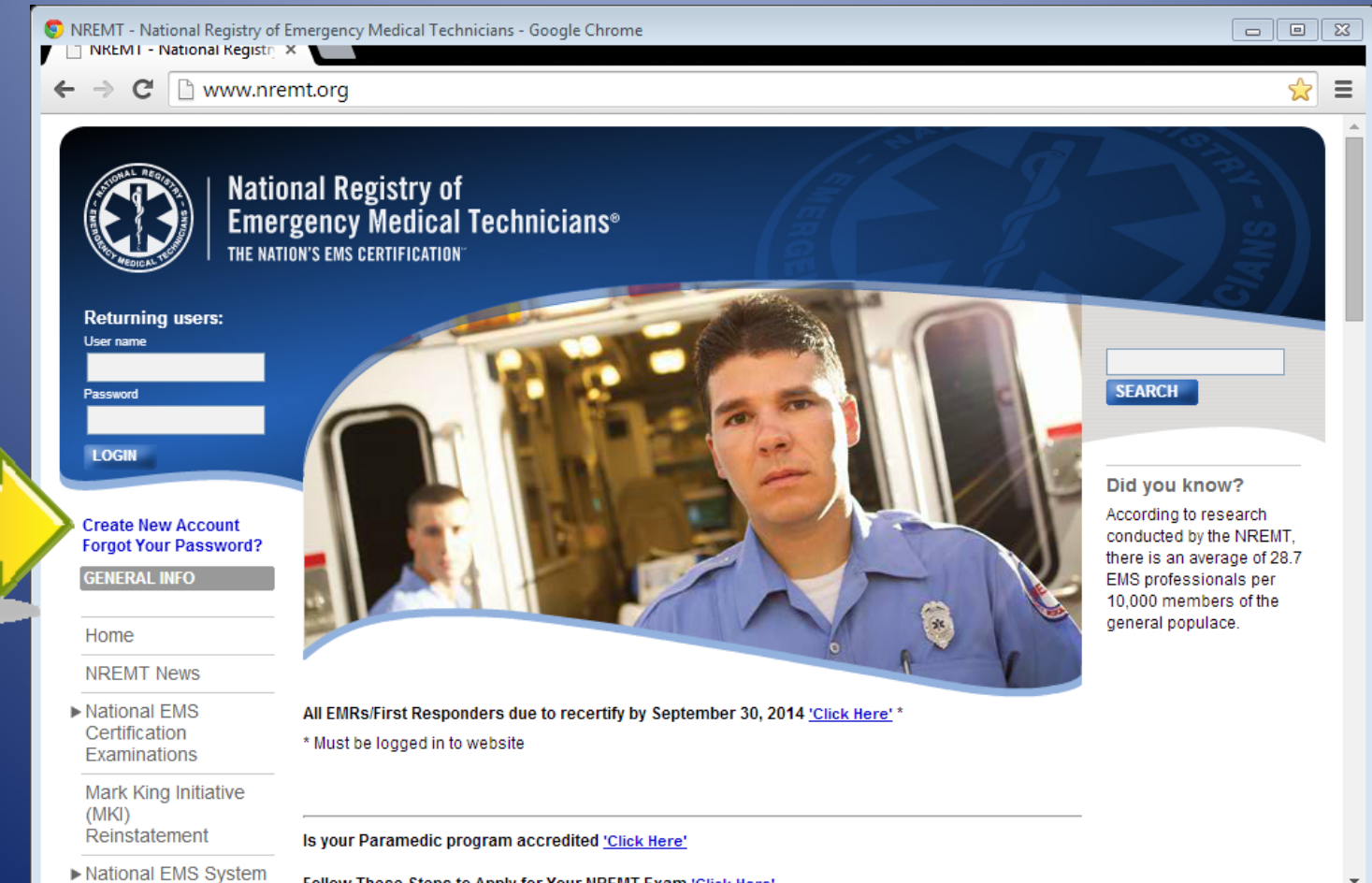

Follow These Steps to Apply for Your NREMT Exam 'Click Here'

#### • Step 3: Fill in the requested information

| C https://www.nremt.org/nremt/account/account.asp?mode=add       | i i i i i i i i i i i i i i i i i i i                                                                                                    |
|------------------------------------------------------------------|----------------------------------------------------------------------------------------------------|
| Returning users:<br>Une name                                     | I Registry of<br>ncy Medical Technicians"<br>SENS CERTIFICATION<br>Account: Your Information                                                                                                    |
| Prevend<br>LOGN<br>Create New Account                            | The information provided will be used to establish your personal account and grant you access to the appropriate portions of the NREAT website.                                                                                                |
| GENERAL INFO                                                     | * Denotes Required Field.                                                                                                    |
| NREMT News<br>Computer Based<br>Testing                          | *Account Information:<br>Please choose a username and password. They can be anywhere from 6 to 20 characters long. Username and passwords                                                                                                    |
| NREMT Newsletters<br>► NREMT Information<br>History & Milestones | are case sensitive!  "Username:                                                                                                    |
| LEADS Survey<br>About NREMT<br>Examinations                      | *Password:                                                                                                    |
| Learn About EMS<br>▶ General Policies<br>Related Links           | *Personal Information *First name.                                                                                                    |
| Check Emergency<br>Medical Personnel<br>Status                   | Middle initiat:                                                                                                    |
| Annual Reports<br>Purchase NREMT Items<br>Purchase Vouchers      | *Contact Information:                                                                                                    |
| RECS                                                             | "Request User Roles:                                                                                                    |
|                                                                  | I am requesting to use this login as a(n):  Applying to become nationally certified EMS professional  Applying to become nationally certified  Program Director  Training Officer  Medical Director  State EMS Official (requires access code) |

- Step 3 continued:
- Account Information Enter a Username and Password
- Personal Information Enter your First and Last name
- Contact Information Enter a valid e-mail address

- Step 3 continued:
- Request User Roles Check Applying to become nationally certified only!
- Security Question Complete the three questions
- Submit your application

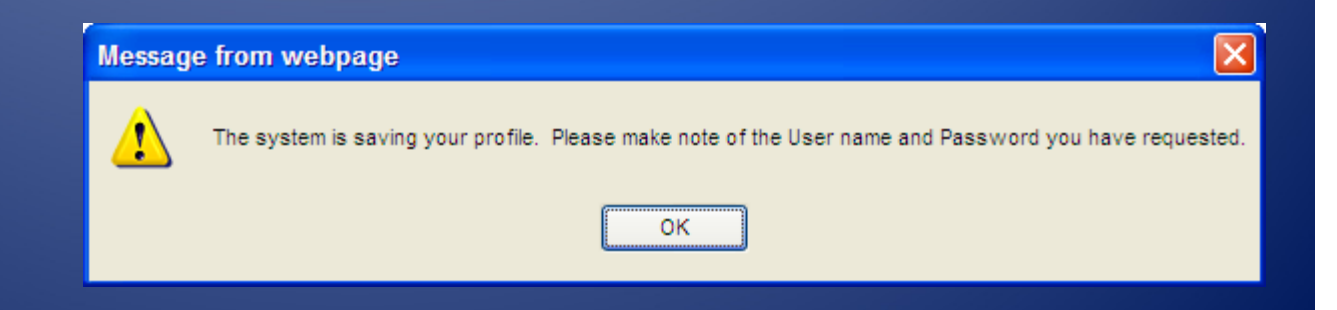

 Step 4: Log into your NREMT account using your new Username and Password

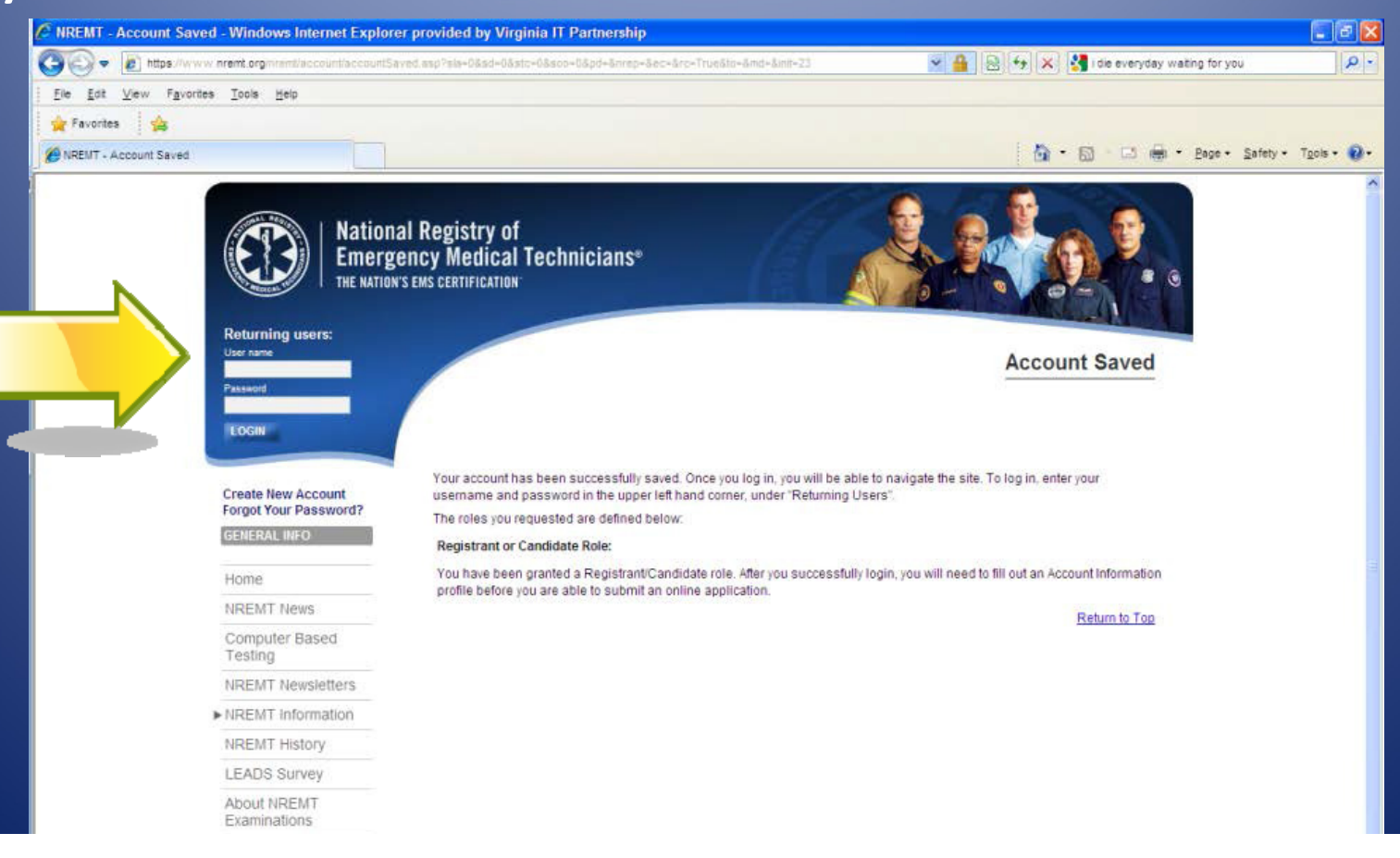

#### Step 5: Demographic Information

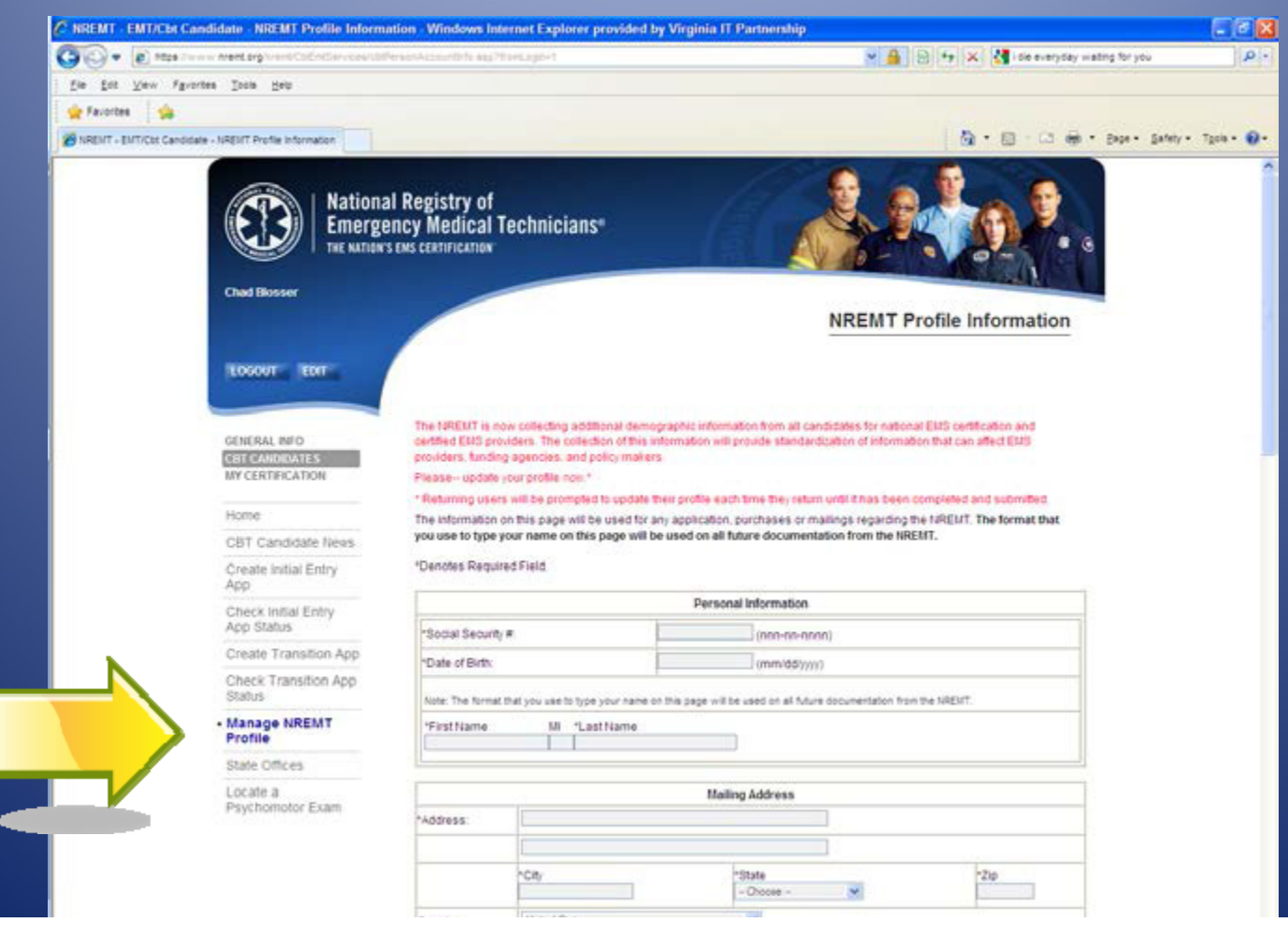

- Step 5 continued:
- Complete the demographic information and assure accuracy before submitting

 Step 5 continued: Please pay special attention to the name verification. This name must match your government issued ID (i.e. Driver's License) in order to be admitted to the NREMT ×

test site

#### Verify Name

The name your entered must match the first and last names exactly with the two forms of identification (The first ID must be a non-expired government-issued ID that includes a permanently affixed photo and your signature. The second ID must be non-expired and include your name and signature. Acceptable photo identification is limited to the following: State Issued Driver's License; State issued Identification Card; Military Identification Card; Passport) that must be presented to the Pearson Vue Test Proctor on the day of testing.

#### The name you entered is: Chad Blosser

Disclaimer: It is important to remember; you will not be permitted to test and you will forfeit your testing fee if you are unable to present the required IDs to the test proctor at the scheduled examination center. If you have questions regarding the acceptability of your IDs, please contact the NREMT.

#### Step 6: Click on Create New Application

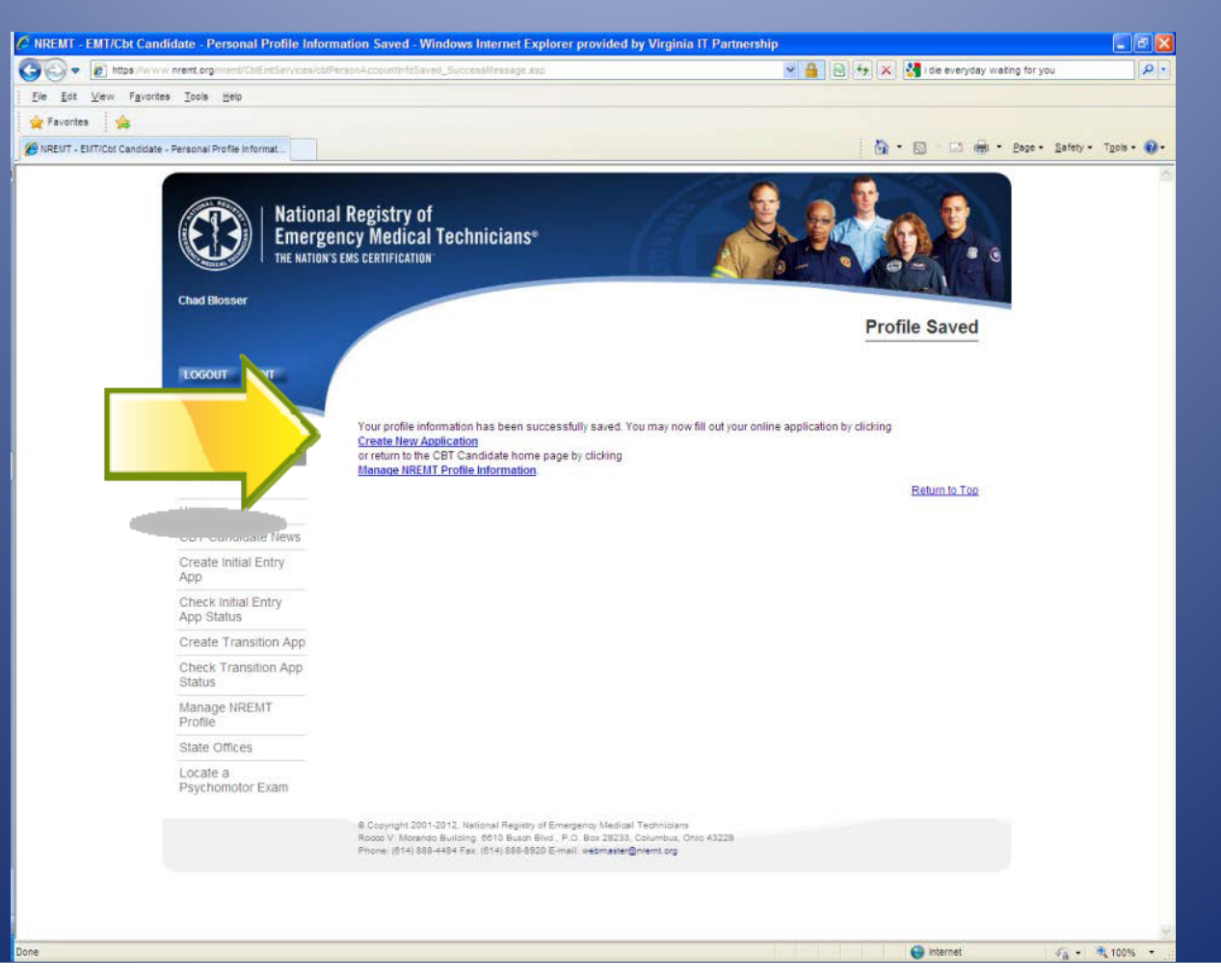

#### Step 7: Selecting Program Application Level

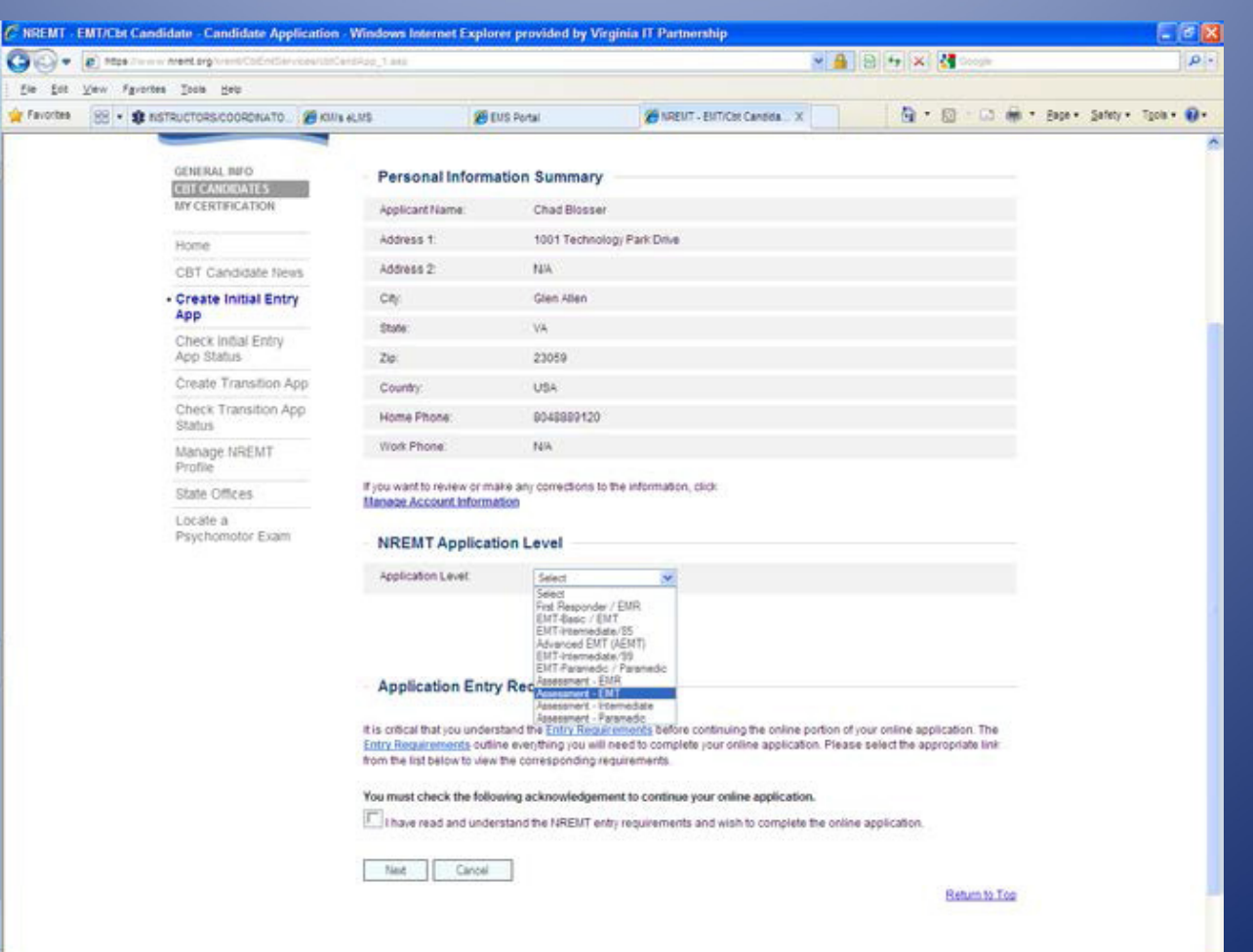

- THERE ARE TWO SEPARATE PROCESSES BASED ON YOUR AGE
- OVER 18 y/o is an NREMT certification application
  - OVER 18 y/o slide # 15- 19
- UNDER 18 y/o is an assessment application for Maryland certification only!

– UNDER 18 y/o slide # 20- 22

- Step 7 continued: OVER 18 y/o !!!!!
- Personal Information Summary Verify
- NREMT Application Level
  - Select EMR if you took a Maryland EMR course
  - Select **EMT** if you took a Maryland EMT course

- Step 7 continued: OVER 18 y/o !!!!!
- Application Entry Requirements
  - Read the requirements
  - Check the box indicating that you have read and understand the entry requirement
- Click Next

#### Step 7 continued: OVER 18 y/o !!!!!

| NREMT - EMT/Cbt Candic ×                                                                                                    | A CORE OF TAXABLE PARTY IN COMPANY.                                                                                                    |                                                                                                    | ×   |  |  |
|----------------------------------------------------------------------------------------------------|----------------------------------------------------------------------------------------------------|----------------------------------------------------------------------------------------------------|-----|--|--|
| ← → C 🔒 https://www.r                                                                                                    | nremt.org/nremt/CbtEmtServices/cbtCanc                                                                                                    | dApp_2.asp?mode=new ද්                                                                                                    | 3 = |  |  |
| GENERAL INFO<br>CBT CANDIDATES<br>MY CERTIFICATION<br>STATE EMS OFFICE<br>PROGRAM DIRECTOR<br>TRAINING OFFICER<br>EXAM COORDINATOR | To complete the online portion of your application, j<br>submit button at the bottom of this page, your appli<br>verification of successful course completion, and w<br>competency.<br>*Denotes Required Field.<br>Initial Course Completion Date<br>*Initial Course Completion Date: | please provide the information requested below. When you click on the<br>ication will be submitted to the NREMT for review, your program director for<br>there applicable, to your state EMS office for verification of practical skills<br>(mm/yyyy) | Â   |  |  |
| Home                                                                                                    |                                                                                                    | <b></b>                                                                                                    |     |  |  |
| CBT Candidate News                                                                                                    | Refresher Course                                                                                                    |                                                                                                    |     |  |  |
| Create Initial Entry     App                                                                                                    | If your initial course completion date is over two years old, you must be entering the NREMT on current Refresher Course.<br>Please click the link below to be taken to the Refresher Course application.                                                                             |                                                                                                    |     |  |  |
| Check Initial Entry App                                                                                                    | Enter                                                                                                    | NREMT on Refresher Course                                                                                                    |     |  |  |
| Status                                                                                                    | EMS Education Program                                                                                                    |                                                                                                    |     |  |  |
| Create Transition App                                                                                                    | *Location of Initial Training Institution or Agency                                                                                                    | Select state                                                                                                    |     |  |  |
| Check Transition App                                                                                                    | *EMS Education Program:                                                                                                    | List of EMS Education Programs                                                                                                    |     |  |  |
| Manage NREMT Profile                                                                                                    | If your EMS Program is not listed, please contact your Program Director. If your Program no longer exists, contact the NREMT at (614) 888-4484.                                                                                                    |                                                                                                    |     |  |  |
| State Offices                                                                                                    |                                                                                                    |                                                                                                    |     |  |  |
|                                                                                                    | Name and address fields below                                                                                                    | will be populated upon your Training Institution selection.                                                                                                    |     |  |  |
| Locate a Psychomotor<br>Exam                                                                                                    | EMS Education Program Name:                                                                                                    |                                                                                                    |     |  |  |
|                                                                                                    | Program Director:                                                                                                    |                                                                                                    |     |  |  |
|                                                                                                    | Address1:                                                                                                    |                                                                                                    |     |  |  |
|                                                                                                    |                                                                                                    |                                                                                                    |     |  |  |

- Step 7 continued: OVER 18 y/o !!!!!
- DO NOT select *Enter NREMT on Refresher Course* !
- Enter your EMS Education Program information
- Make sure you select the correct program special attention to MFRI students as there are multiple locations

- Step 7 continued: OVER 18 y/o !!!!!
- Read the affirmation statement
- Click *Submit*

- Step 7 continued: UNDER 18 y/o !!!!!
- Personal Information Summary Verify
- NREMT Application Level
  - Select Assessment EMR if you took a Maryland
     EMR course
  - Select Assessment EMT if you took a Maryland
     EMT
- Click Next

#### • Step 8: Finishing UNDER 18 y/o !!!!!

| - D-              |                                                                              |                                                                                                    | matine for units              |
|-------------------|------------------------------------------------------------------------------|----------------------------------------------------------------------------------------------------|-------------------------------|
| Fin full Vary     | Faundas Taris Hate                                                           |                                                                                                    | warmy to you                  |
| Favortes          | and the part                                                                 |                                                                                                    |                               |
| NRENT - ENT/Cht C | Candidate - Assessment - ENT Appl.                                           | 6 · 8 · 0 +                                                                                                    | • Enge • Safety • Tgola • 🕢 • |
|                   | Chad Bosser                                                                  |                                                                                                    |                               |
|                   |                                                                              | Assessment - EMT Application                                                                                                    |                               |
|                   | and the second second                                                        |                                                                                                    |                               |
|                   | LOSSOT LINE                                                                  |                                                                                                    |                               |
|                   |                                                                              | NREUT redification is not rearbed for inservment Exams. When you submit your issues much Examination annication the                                                                                                    |                               |
|                   | GENERAL INFO<br>CELECAL INFO<br>CELECAL INFO<br>CELECAL INFO<br>CELECAL INFO |                                                                                                    |                               |
|                   | MY CERTIFICATION                                                             | Denotes required Fred.                                                                                                    |                               |
|                   | Home                                                                         | Assessment Exam Application                                                                                                    |                               |
|                   | CBT Candidate News                                                           | State Office Vernort 💌                                                                                                    |                               |
|                   | Create Initial Entry<br>App                                                  | Reason to Test Under 15 years dd                                                                                                    |                               |
|                   |                                                                              |                                                                                                    |                               |
|                   | Create Transition App                                                        | and agree that I may be disgualified from taking the NREMT examination or seeking IREMT certification and registration<br>or my NREMT certification and registration may be revoked in the event that any of the statements made by me on this                                                                                                    |                               |
|                   | Check Transition App<br>Status                                               | application or any information submitted by me are false or if I have failed to provide material information.<br>I also agree to abide by all policies and procedures of the IREMT.                                                                                                    |                               |
|                   | Manage NREMT                                                                 | Lunderstand and agree that (1) the giving or receiving of aid in an examination as evidenced either by observation or by statistical analysis of incorrect answers of one or more participants in the examination (2) the unauthorized expension.                                                                                                    |                               |
|                   | Profile<br>Radio Officers                                                    | reproduction or removal from the testing center of any examination materials, including the nature or content of<br>examination questions or answers, before, during or after the examination: (3) the offering of any benefit to any examt of                                                                                                    |                               |
|                   | Locate a                                                                     | the NRENT in return for any right, privilege, or benefit which is not usually granted by the NRENT to other similarly<br>situated candidates or persons: and/or (4) the engaging in imegular behavior in connection with the administration of an                                                                                                    |                               |
|                   | Psychomotor Exam                                                             | examination (as defined in the NREMT's policies), authorizes the NREMT to bar me from future examinations, terminate<br>my participation in any examinations, invalidate the results of my examination, withhold or revoke my scores or<br>certificate, or take other appropriate action.                                                                                                    |                               |
|                   |                                                                              | I herby authorize the IRELIT to release any information including examination scores to my teaching institution, any state<br>EMS office or other state agency empowered to grant licensure or authorization to practice as an EMS protessional. I<br>further permit the IRELITS to release my current status with IRELIT (registered or not registered) to the public.                                                                                                    |                               |
|                   |                                                                              | I hereby release, discharge, covenant not to sue, and hold harmless the IREMT, its directors, officers, members,<br>examiners, representatives, opens and any person who supplies information regarding my application from any actions,<br>suits, claims, demands, or diamage ansing out of, or in connection with this application by any of them regarding this<br>application, the pathening, collecting, and use of information is connection with this application, the soring of any IREMT<br>examination, the failure of the IREMT to certify and/or register me, or the revocation of my registration. It is understood<br>that all decisions as in my eligibility for admission to an examination and for certification and registration relisted<br>in the IREMT that its decisions final, and my exclusive appeal from any adverse decision is pursuant to the<br>IREMT incles and procedures. |                               |
|                   |                                                                              | Submit Cancel                                                                                                    |                               |
|                   |                                                                              | Behant to Top                                                                                                    |                               |
| Date              |                                                                              |                                                                                                    | 1                             |

- Step 8 continued: UNDER 18 y/o !!!!!
- State Office -Select Maryland as your state office
- Reason to Test Select Under 18 years old
- Affirmation Read the affirmation statement
- Click Submit

### Track your application status

#### • Step 9: Tracking your status

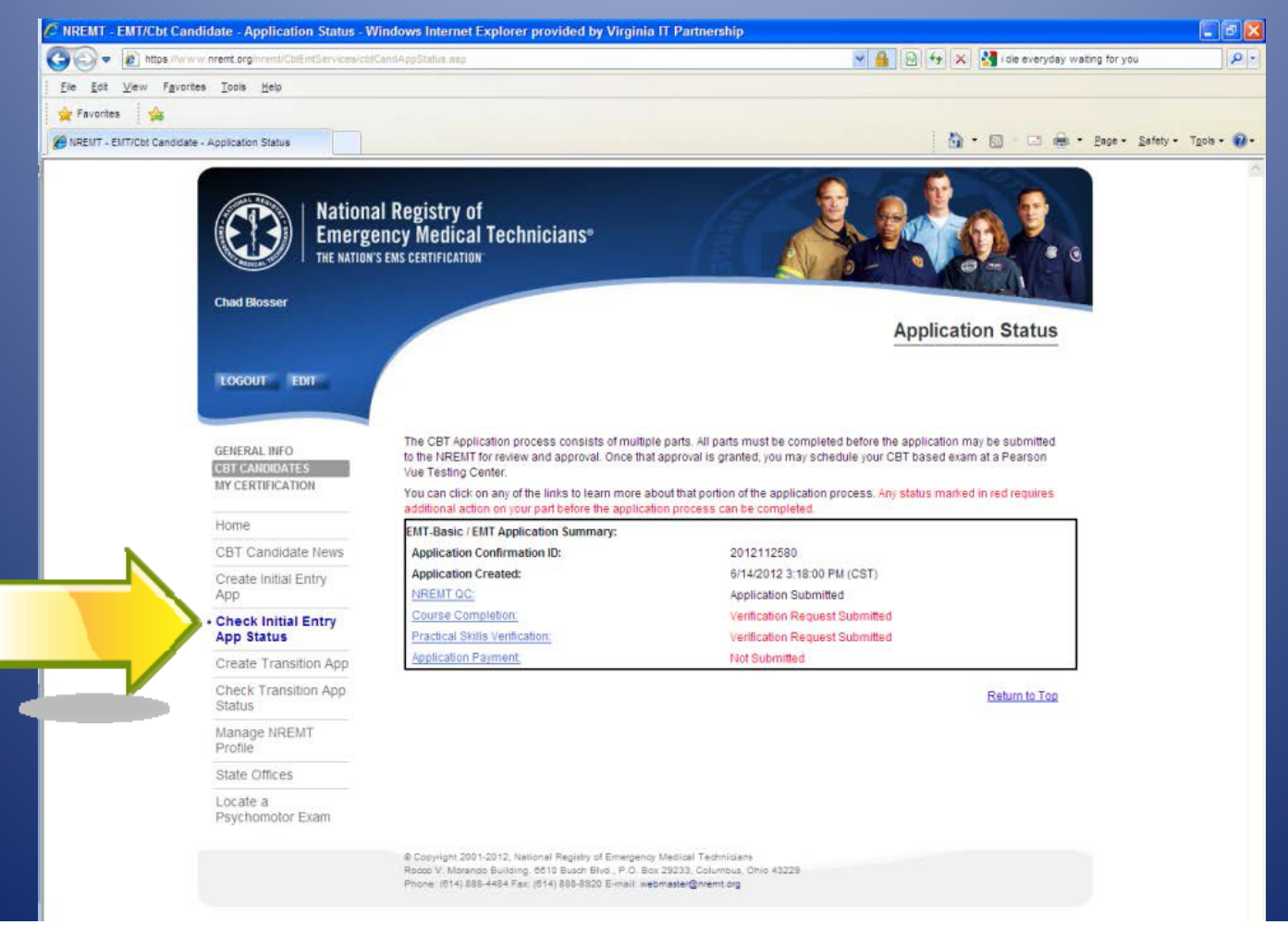

### Track your application status

- The application process for NREMT testing involves multiple parts:
  - NREMT will tract your application steps and issue your National Registry Authorization to Test (ATT) letter – when applicable
  - Your teaching agency will verify your successful course completion. Under 18 y/o by MIEMSS
  - MIEMSS will verify your successful practical (psychomotor) exam completion

### Need Help?

- You can contact your instructor/teaching agency
- You can contact NREMT
  - nremt.org
  - (614) 888-4484
- You can contact MIEMSS Office of Licensure & Certification
  - 410-706-3666 or 800-762-7157

### Additional information

- Payment If you are affiliated with a Maryland EMS program your testing fee for the practical (psychomotor) and first cognitive attempt are covered.
- If not affiliated, you will need to pay:
  - MIEMSS \$60 for the EMT practical
  - NREMT for the cognitive
    - EMR \$65
    - EMT \$70

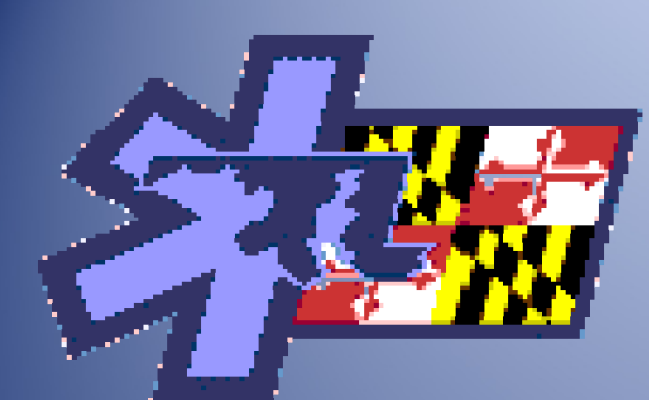

# Thank You for your interest in Maryland EMS!